Belonging Never Felt Better®

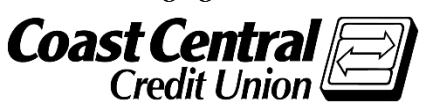

Coast Central Online Enrollment Guide for Business

Coast Central Credit Union's Business Online Banking will allow you, the business owner, to review accounts/transactions, make transfers, view statements, add users, initiate Automated Clearing House (ACH) transactions (for businesses enrolled in ACH), and much more. Check out our website for additional online & mobile banking features.

## **Existing or New Business Member Enrollment:**

- 1. Download the app or go to <u>coastccu.org.</u>
- 2. Click *Enroll*.
- 3. Click the *Business* radio button.
- 4. Enter the TIN used for the business (this may either be an SSN or EIN depending on the business).
- 5. Enter the Member Number of the business account and click *Continue*.
- 6. Verify the email address associated with the business account then click *Continue*.

Note: If the business does not have an email on file with the Credit Union click *Continue* to select a phone number to send a secure access code to. If all contact information is not current, an authorized signer of the business account will need to contact Coast Central to update the information.

- 7. Create a username and password then click *Continue*.
- 8. Review the username, read, and agree to the Terms & Conditions.
- 9. Click Confirm and Enroll.
- 10. Return to the login page and login.

**Note:** If an ACH user, contact Member Business Services to activate your ACH services immediately or access will be available the following business day.

| Password                 | Biometric                                                                                                    |          |
|--------------------------|----------------------------------------------------------------------------------------------------|----------|
| (8) Username             | Establish Identity Let's get started                                                                                                    |          |
| Password Sign in         | Please provide the following information to begin your enrollment If you have business accounts and want the ability to add sub-users or upload ACH/Payroll, click Business. If you don't need these options, click Personal, as you will still have access to your business accounts. Note: if you choose Business, you will need to separately enroll to access yo Personal accounts. | (<br>Dur |
| Forgot username/password | Taxpayer ID Number (SSN or EIN)                                                                                                    |          |
|                          | Cancel Continue                                                                                                    |          |

ACH & Wire Templates will not convert from the previous Online & Mobile Banking system. Please ensure you have saved your template information prior to March 18<sup>th</sup>, 2024.

## Accepting Granted Business Access:

The user will receive an invitation via email to create a personal login, use an existing personal log in (if they already have one), or deny the invitation.

- 1. Click the link provided in the email invitation.
- 2. The user will select one of the four options. (See image for option explanations)
  - The first three options will have the user either sign into their <u>Personal</u> login or enroll as a <u>Person</u> to the Online & Mobile Banking system.

Note: The user <u>must</u> use their personal information to enroll, not the business information or use an existing personal login to accept the user access.

- b. The last option will deny the access.
- 3. Follow the on-screen instructions then login to Online & Mobile banking with your <u>Personal</u> login information.

| Welcome to online banking         Humboldt Business LLC would like to give you access privileges for their Coast Central Caccount.         Please select from the following options: <ul> <li>I am enrolled in Coast Central Online and Mobile Banking.</li> <li>I am a member, but I am not enrolled in Coast Central Online and Mobile Banking.</li> </ul> & I am a member, but I am not enrolled in Coast Central Online and Mobile Banking.             & I am not a member of Coast Central, but I would like to access the account <ul> <li>I know Humboldt Business LLC , but I do not want this account access</li> </ul> | <ul> <li>User has a personal login already created in OLB</li> <li>User has a personal account but has not enrolled in OLB</li> <li>User is not a member and does not have a personal log in</li> <li>User will deny access to the business account</li> </ul> |
|----------------------------------------------------------------------------------------------------|----------------------------------------------------------------------------------------------------|
| Establish Identity                                                                                                    | Establish identity                                                                                                    |
| Let's get started                                                                                                    | Let's get started                                                                                                    |
| Please provide the following information to begin your enrollment If you have business accounts and want the ability to add sub-users or upload ACH/Payroll, click Business. If you don't need these options, click Personal, as you will still have access to your business accounts. Note: if you choose Business, you will need to separately enroll to access your Personal accounts. O Personal O Business Social Security Number / Enrollment Code Member Number                                                                                                    | Please provide the following information to begin your enrollment.  First name Last name Date of birth (MM/DD/YYYY) Enter your Date of Birth and SSN SSN                                                                                                    |
| Cancel Continue                                                                                                    |                                                                                                    |

## **E-Statement Enrollment Guide**

E-Statements are a fast, easy, and secure way to get your monthly statements in a timely manner. You'll be notified through your email/mobile device that your statement is available. You can access it through Online or Mobile Banking:

- From the Menu, click "E-Statements & Notices".
- Select the account that you want to opt into E-Statements.
- Click on E-Statements, then Settings.
- Complete Delivery Preferences (Email or SMS Text), and Save Changes.
- You are now set-up to use E-Statements!

| Accounts V Tra                                          | ansfers & Payments                       | ✓ Tools & Services                                                               | $\sim$ |                           |   |             |
|---------------------------------------------------------|------------------------------------------|----------------------------------------------------------------------------------|--------|---------------------------|---|-------------|
| Accounts                                                |                                          | Cards                                                                            |        | Additional Account Access |   |             |
| Accounts Overview                                       | Ē                                        | Card Control                                                                     | ٤.     | Granted to Me             |   |             |
| E-Statements & Not                                      | ices                                     | ds                                                                               |        |                           |   |             |
| Add Account or Loan                                     | n 👱                                      | Travel Notifications                                                             |        |                           |   |             |
| Notifications                                           | E-Staton                                 | nente History                                                                    |        |                           |   | R.          |
| Alerts                                                  | Statement Type                           | Years                                                                            |        |                           |   |             |
| E-Statements<br>History<br>Settings                     | de Manuber S                             | tatement - Jan 31, 2024                                                          |        |                           | م | 4           |
|                                                         |                                          |                                                                                  |        |                           |   |             |
| Notices<br>Disclosures                                  | + 2023 Tax F                             | orm 1099INT - Jan 08, 2024                                                       |        |                           | Q | <u>+</u>    |
| Natices<br>Disclosures<br>Recipients<br>Cancel Services | + 2023 Tax F                             | orm 1099INT - Jan 08, 2024<br>tatement - Dec 31, 2023                            |        |                           | م | <br>_↓      |
| Natices<br>Disclosures<br>Recipients<br>Cancel Services | + 2023 Tax F<br>+ Member S<br>+ Member S | orm 1099INT - Jan 08, 2024<br>tatement - Dec 31, 2023<br>tatement - Nov 30, 2023 |        |                           | م | +<br>+<br>+ |

Upon activating your email or phone number, you are now enrolled in E-Statements, E-Alerts, and E-Notices. To manage your Email addresses and Cell Phone numbers go to **"Recipients"** on the main menu. Please call us at (707) 445-8801 for assistance.